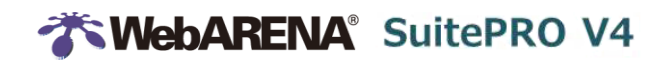

# SuitePRO V4

# Windows Server® 2016 (ファイルサーバー初期設定済み) 手順書

株式会社 NTTPC コミュニケーションズ

作成日:2017年 6月 28日

更新日:2018年 3月 19日

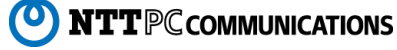

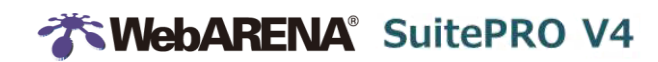

#### 目次

| 1.       | はじめに | 3 |
|----------|------|---|
| <b>.</b> |      | J |

### ▶ ファイルサーバーのインストール

#### ▶ファイルサーバーの設定変更

| 4. パスワード変更・ユーザー追加   |    |
|---------------------|----|
| 5. シャドウコピーの確認・変更・削除 |    |
| 6. シャドウコピーの復元       |    |
| 7. ディスククォータの変更・削除   |    |
| 8. ファイルアクセス監査の削除    |    |
| 9. SMB 暗号化の解除       | 23 |
|                     |    |

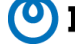

# 1. はじめに

本手順書は、Windows Server 2016(ファイルサーバー初期設定済み)のインストール方法と、OS インストール後の設定に ついて解説しています。

#### 設定項目

| OS            |                         |                                                                                                    |
|---------------|-------------------------|----------------------------------------------------------------------------------------------------|
| サーバーOS        | Windows Server® 2016    | Windows Server のファイルサーバー機能を                                                                                                    |
| (本手順こてインストール) | Datacenter              | インストール (OS インストールは手順 P.5 参照)<br>・ 役割<br>・ファイルサーバー<br>・ファイルサーバーVSS エージェントサービス<br>・ファイルサーバーリソースマネージャー<br>・ツール<br>・ファイルサーバーリソースマネージャーツール |
| クライアントOS      | Windows® 8以上            | SMB 暗号化を利用しているため左記バージョン                                                                                                    |
| (お客さま端末)      | Windows Server® 2012 以上 | 以上(SMB 暗号化の無効化は手順 P.23 参照)                                                                                                    |

| オプション    |      |                              |
|----------|------|------------------------------|
| 追加ディスク   | 購入必須 | OSインストール時に追加ディスクを作成し、スロットに割り |
|          |      | 当てます(手順 P.8 参照)              |
| ファイアウォール | 購入推奨 | 指定したアドレスのみダイレクト・ホスティング SMB   |
|          |      | (445/tcp)を許可(手順P.7参照)        |
| バックアップ   | 購入推奨 | 1日1回、別ストレージにバックアップ           |

| Windows Server 2016(ファイルサーバー初期設定済み)ユーザー・アクセス先 |                                                                                 |                                                                                                    |  |  |  |
|-----------------------------------------------|---------------------------------------------------------------------------------|----------------------------------------------------------------------------------------------------|--|--|--|
| Windows 管理者                                   | Administrator                                                                   | パスワードは初回ログイン時にお客さまにて設定                                                                                                    |  |  |  |
| ファイルサーバー用①<br>ファイルの作成・変更・削除が可能                | user[NIC1の第4オクテット※]<br>(例)user29                                                | パスワードは PROV4 コントロールパネルと同じ<br>(パスワード変更は P.12 参照)                                                                           |  |  |  |
| ファイルサーバー用②<br>ファイル参照のみ                        | user-ro[NIC1の第4オクテット※]<br>(例)user-ro29                                          | パスワードは PROV4 コントロールパネルと同じ<br>(パスワード変更は P.12 参照)                                                                           |  |  |  |
| 共有フォルダー                                       | Dドライブ内の Share[NIC1 の第4 オクテット※]\$<br>(例) D:¥Share29\$                            | 隠し共有のため、最後に\$を追加する                                                                                                    |  |  |  |
| サーバーアドレス                                      | ¥¥PROV4 サーバーIP アドレス¥share<br>[NIC1 の第4 オクテット※]\$<br>(例)¥¥203.0.113.29¥share29\$ | PROV4 サーバーIP アドレスは下記<br>VPN オプションをご契約中の場合: NIC3<br>UTM オプションをご契約中の場合: NIC4<br>それ以外のお客さま: NIC1<br>(共有フォルダーへのアクセスは P.10 参照) |  |  |  |
|                                               |                                                                                 |                                                                                                    |  |  |  |

※NIC1の第4オクテット・・・ドットで区切られている IP アドレスの4番目の数字 (例)NIC1の IP アドレスが 203.0.113.29の場合は 29

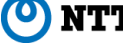

| Windows Server 2016(ファイルサーバー初期設定済み)詳細 |    |                                             |  |  |
|---------------------------------------|----|---------------------------------------------|--|--|
| アクセス許可設定に基づいた列挙                       | 有効 | アクセス権のないファイルを表示しない                          |  |  |
| 共有のキャッシュ                              | 有効 |                                             |  |  |
| キャッシュデータを他の端末でも利用する                   | 無効 |                                             |  |  |
| シャドウコピー                               | 有効 | ファイル単位のスナップショット                             |  |  |
|                                       |    | ・1日1回取得                                     |  |  |
|                                       |    | ・シャドウコピーの保存領域が D ドライブのディス                   |  |  |
|                                       |    | ク容量の10%を超えた場合、もしくは保存数                       |  |  |
|                                       |    | が64世代を超えた場合は古い世代から削除                        |  |  |
|                                       |    | される                                         |  |  |
|                                       |    | ※2017年7月26日以前にOSをインストール                     |  |  |
|                                       |    | した場合はシャドウコピーが無効となっているため                     |  |  |
|                                       |    | 設定することを推奨                                   |  |  |
|                                       |    | (シャドウコピー設定は手順 P.16 参照)                      |  |  |
| ディスククォータ                              | 有効 | D ドライブの 85%に使用を制限                           |  |  |
|                                       |    | ※シャドウコピー等 Windows で利用する容量を考慮                |  |  |
|                                       |    | (無効化、サイズ変更は手順 P.20 参照)                      |  |  |
| レポート機能                                | 無効 |                                             |  |  |
| ファイルアクセス監査                            | 有効 | ユーザーの読み取り・書き込み処理をログに記録                      |  |  |
|                                       |    | (無効化は手順 P.21 参照)                            |  |  |
| Windows ファイアウォール                      | 有効 | ダイレクト・ホスティング SMB(445/tcp)を許可                |  |  |
| SMB1.0/CIFS                           | 無効 | セキュリティ上無効にすることを推奨するが、                       |  |  |
|                                       |    | 運用上有効化したい場合は以下の手順を実施                        |  |  |
|                                       |    | https://web.arena.ne.jp/support/suiteprov4/ |  |  |
|                                       |    | manual/smb1_cifs.html                       |  |  |
| SMB 暗号化                               | 有効 | SMB データのエンド ツー エンドの暗号化を提供                   |  |  |
|                                       |    | (無効化は手順P.23参照)                              |  |  |

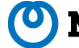

### **WebARENA**<sup>®</sup> SuitePRO V4

# 2. OS のインストール

SuitePRO V4 のコントロールパネル (https://pro4.arena.ne.jp) にログインし、OS をインストールします。

1. コントロールパネルの「サーバー」メニューから「簡単設定」を選択します。

| サーバー | ストレージ   |   |  | その他ツール・ | アカウント・ |
|------|---------|---|--|---------|--------|
|      |         |   |  |         |        |
| osの  | インストール  | , |  |         |        |
|      |         |   |  |         |        |
| 標準   | ios 簡単段 | 定 |  |         |        |

2. 「Windows Server 2016 ファイルサーバー(ファイルサーバー初期設定済み)」を選択し、「セットアップ」をクリックします。

| Sを選択してイ<br>Sインストール<br>OSの選択 | ンストールします。<br>完了までの所要時間の | D目安は10分程度です。   |             |             |   |
|-----------------------------|-------------------------|----------------|-------------|-------------|---|
| Windows                     | Server 2016(ファ          | イルサーバー初期設定済    | iz;)        |             |   |
| ※ 「Windows Se               | rver 2016(ファイルサー        | (一初期設定済み)」は、ディ | rスクポイントを消費し | हर <b>.</b> |   |
|                             |                         |                |             | セットアップ      | 1 |

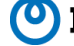

#### OS インストール済みの場合

「OSの変更」から、「簡単設定」にアクセス可能です。

サーバーが起動している場合は、先に「電源:停止/強制停止」からサーバーを停止しておいてください。

※OSを変更することで、すべてのデータが初期化されます。作業前にあらかじめデータのバックアップをしてください。

|                 |               | 更新 C  | 電源 🕛 |
|-----------------|---------------|-------|------|
| ステータス:<br>▶ 起動中 |               |       | 起動   |
| 現在のOS           | CentOS 7.1    | OSの変更 | 停止   |
| CPUコア数          | 2             |       | 強制停止 |
| メモリサイズ          | 2GB           |       |      |
| ディスプレイデバイス      | 標準(cirrus)モード |       | リセット |

#### 「Slotを解除して空にしてください。」と表示された場合

ストレージから各 slot のディスクをすべて解除し、OS インストールを再実行してください。

OSを選択してインストールします。 OSインストール完了までの所要時間の目安は10分程度です。 Slotを解除して空にしてください。 OSの選択

○ Windows Server 2016 (ファイルサーバー初期設定済み)

コントロールパネルの「ストレージ」メニューから「ストレージ」を選択します。

| サーバー | ストレージ  | ネットワーク | バックアップ | セキュリティ・ | その他ツール・ |
|------|--------|--------|--------|---------|---------|
|      |        |        |        |         |         |
| ストレ  | ノージ管理  |        |        |         |         |
|      |        |        |        |         |         |
| スト   | レージ ディ | マスク    |        |         |         |

#### 設定されているすべてのディスクを「解除」します。

| 接続モード:<br>virtio | (標準)                                       |
|------------------|--------------------------------------------|
| 起動ディスク           | Disk_1505291019<br>(シリアル:150529011949)     |
| Slot1            | disk<br>(シリアル : 150626120127)     設定    解除 |

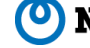

3. OS インストールが始まります。所要時間は 10 分程度です。

| OSインストール                         |                   |                   |                   |  |  |  |
|----------------------------------|-------------------|-------------------|-------------------|--|--|--|
|                                  |                   |                   | 更新 €              |  |  |  |
| <b>1</b><br>事前セット                | <b>2</b><br>ディスク作 | <b>3</b><br>ストレージ | <b>4</b><br>サーバー起 |  |  |  |
| アップ                              | 成                 | 設定                | 動                 |  |  |  |
| 事前セットアップ中です。<br>所要時間の目安は10分程度です。 |                   |                   |                   |  |  |  |
| インストール中                          |                   |                   |                   |  |  |  |

4. 続いてファイアウォールポリシーを設定します。(NIC3 は VPN ご契約の場合のみ表示されます。) ファイルサーバーへのアクセスを許可したい IP アドレスを入力し、「設定」をクリックします。 ※既にファイアウォールを設定していた場合でも、本設定を行うことで全て初期化されます。 (ファイアウォールエントリーのご契約がない場合、この画面はスキップされます。 また、現在のファイアウォールポリシーに「445/tcp」の通信許可設定が既にある場合も同様にスキップされます。)

| <b>1</b><br>事前セット<br>アップ                                    | <b>2</b><br>ディスク作<br>成                                                  | <b>3</b><br>ストレージ<br>設定                            | <b>4</b><br>サーバー起動 |
|-------------------------------------------------------------|-------------------------------------------------------------------------|----------------------------------------------------|--------------------|
| ファイアウォールポリシ<br>現在設定しているポリシ<br>ダイレクト・ホスティン<br>現在アクセスしている端    | ー (外部 → サーバー) を<br>ーはすべて初期化されます<br>グSMB (445/tcp) の通(<br>末のグローバ)LIPアドレン | 設定します。<br>す。<br>言を許可するIPアドレスを<br>マ : 198.51.100.50 | 指定してください。          |
| NIC1<br>アクセスを許可するIP7<br>レス                                  | <b>7</b> ド<br>198.51.100.5                                              | 50                                                 | ×                  |
| NIC3<br>アクセスを許可するIPフ<br>レス<br>※すべての送信元に対してア<br>ニューから変更できます。 | アド<br>all<br>クセスを許可したい場合は、「こ                                            | all」と入力してください。 設定は                                 | 後から「セキュリティ」 メ      |
|                                                             |                                                                         |                                                    | 設定                 |

ファイアウォールの設定は後でも変更できます。

https://web.arena.ne.jp/support/suiteprov4/manual/fw\_entry\_settings.html

 $\overline{7}$ 

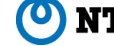

5. 次にディスクを作成します。

ディスクプランを選択し、「作成」をクリックします。ディスクの作成が完了すると、自動的に次の画面に進みます。 (ディスクが既に作成されている場合、この画面はスキップされます。)

| <b>OK</b><br>事前セット<br>アップ | イスク作     | <b>3</b><br>ストレージ<br>設定 | <b>4</b><br>サーバー起<br>動 | ディスクポイント<br>残り / 契約ポイント<br><b>1000</b> / 1000 |
|---------------------------|----------|-------------------------|------------------------|-----------------------------------------------|
| ディスクを新規作成します。             |          |                         |                        | 契約情報の確認は <u>こちら</u> 男                         |
| ♥ 新規作成する                  |          |                         |                        |                                               |
| ディスクプランの選択 *              | 標準ディスク : | 1000GB (1000ポイン         | ×ト) V<br>作成            |                                               |

6. ディスクを slot1 に割り当てます。ディスクを選択し、「設定」をクリックします。

### ここで割り当てたディスクは初期化され、データは全て消去されます。

別のディスクを使用したい場合は、右上の「ディスク新規作成」から、新しいディスクを作成してください。

| <b>OK</b><br><sup>事前セット</sup><br>アップ                | <b>3</b><br>ストレージ<br>設定 | <b>4</b><br>サーバー起動 | ディスク新規作成 |
|-----------------------------------------------------|-------------------------|--------------------|----------|
| ディスクをSlot1に割り当てます。<br>ここで選択したディスクは初期化されます。          |                         |                    |          |
| ♥ 作成済みのディスクを割り当てる                                   |                         |                    |          |
| <ul> <li>起動ディスク<br/>(シリアル: 180301064624)</li> </ul> |                         |                    |          |
| ○ <b>Disk_1803011820</b><br>(シリアル:180301182045)     |                         |                    |          |
|                                                     |                         | 設定                 |          |

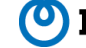

7. 設定がおわると、サーバーを起動する画面が表示されるので「起動」をクリックします。

| <b>OK</b>   | <b>OK</b> | <b>OK</b> | <b>4</b> |
|-------------|-----------|-----------|----------|
| 事前セット       | ディスク作     | ストレージ     | サーバー起    |
| アップ         | 成         | 設定        | 動        |
| サーバーを起動します。 |           | 起動        |          |

8. サーバーが起動したら「コンソールを開く」をクリックします。 別画面でコンソールが開くので、Administratorのパスワードを設定してください。

パスワード設定後、画面に何も表示されない状態が数分続きます。Windows 設定処理を行っていますので、電源を切 らずにしばらくお待ちください。(処理中にサーバーを停止した場合、再度 OS をインストールし直す必要があります。)

以上で OS のインストールは完了です。

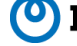

# Webarena SuitePro V4

## 3. 共有フォルダーへアクセス

クライアント端末から、共有フォルダーにアクセスします。

Windows® 8以上、Windows Server® 2012以上の端末を準備してください。MAC の場合は MAC OS X v10.10以 上となります。

※SMB 暗号化を利用しているため上記バージョン以上が必要となります。(SMB 暗号化の無効化は本手順 P.23 参照)

Windows の場合

1. エクスプローラーや、ブラウザ等で下記のようにファイルサーバーのアドレスを入力し、Enterを押します。 隠し共有のため、最後に\$を追加する必要があります。

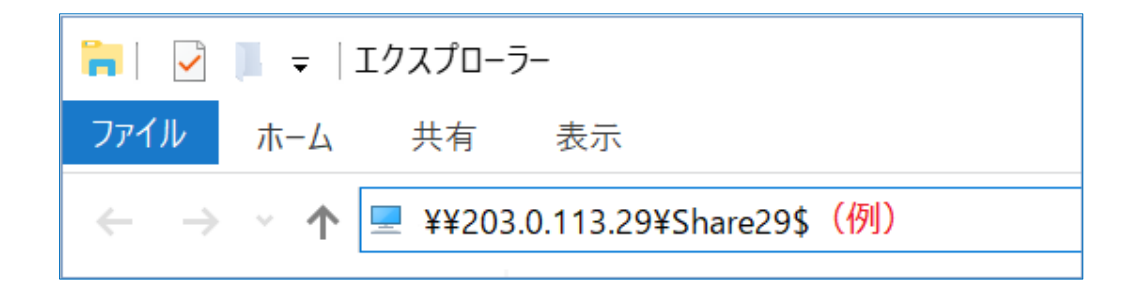

2. ユーザー名、PROV4 コントロールパネルのパスワードを入力し、ログインできることを確認してください。 user【NIC1 の第4オクテット※】 ファイルの作成・変更・削除が可能 user-ro【NIC1の第4オクテット※】 ファイルの参照のみ

※NIC1の第4オクテット・・・ドットで区切られている IP アドレスの4番目の数字 NIC1の IP アドレスが 203.0.113.29 の場合は 29

| Windows セキュリティ                       | ×     |  |  |  |
|--------------------------------------|-------|--|--|--|
| ネットワーク資格情報の入業                        | Ъ     |  |  |  |
| 次に接続するための資格情報を入力してください: 203.0.113.29 |       |  |  |  |
| user29 <mark>(例</mark> )             |       |  |  |  |
| ••••••                               | ୕     |  |  |  |
| □ 資格情報を記憶する                          |       |  |  |  |
| ОК                                   | キャンセル |  |  |  |
|                                      |       |  |  |  |

以上でファイルサーバーとして使用できるようになりました。 次のページを参考に、パスワードの変更をしてください。

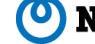

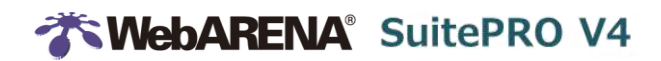

MAC の場合

1. 「Finder」を起動し、メニューの「移動」から「サーバーへ接続」を選択します。 下記のように smb://のあとにファイルサーバーのアドレスを入力し「接続」をクリックします。 隠し共有のため、 最後に\$を追加す る必要があります。

|                            | サーバへ接続      |
|----------------------------|-------------|
| サーバアドレス:                   |             |
| smb://203.0.113.29/Share29 | \$ (例) + ③~ |
| よく使うサーバ:                   |             |
|                            |             |
|                            |             |
|                            |             |
|                            |             |
|                            |             |
| ? 削除                       | プラウズ 接続     |

2. ユーザー名、PROV4 コントロールパネルのパスワードを入力し、ログインできることを確認してください。 user【NIC1の第4オクテット※】 ファイルの作成・変更・削除が可能

user-ro【NIC1の第4オクテット※】 ファイルの参照のみ

※NIC1の第4オクテット・・・ドットで区切られている IP アドレスの4番目の数字 NIC1の IP アドレスが 203.0.113.29の場合は 29

| <u>î</u> îî | サーバ"203.0.113.29"用の名前とパスワードを入力して<br>ください。<br>ユーザの種類: グスト<br>② 登録ユーザ |
|-------------|---------------------------------------------------------------------|
|             | 名前: user29 <mark>(例)</mark>                                         |
|             | パスワード:                                                              |
|             | □ このパスワードをキーチェーンに保存                                                 |
|             | キャンセル 接続                                                            |

以上でファイルサーバーとして使用できるようになりました。 次の章を参考に、パスワードの変更をしてください。

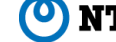

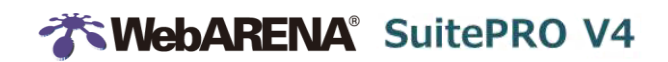

### 4. パスワード変更・ユーザー追加

ローカル ユーザーとグループ (ローカル)を起動します。検索ボックスに「lusrmgr.msc」と入力してください。

|   | Q      | [                       | נ                       |         |          |       |    |  |
|---|--------|-------------------------|-------------------------|---------|----------|-------|----|--|
|   | 最も一致   | する検索                    | 認結果                     |         |          |       |    |  |
| ŵ |        | <b>usrmg</b><br>Microso | <b>r.msc</b><br>ft Comn | non Con | sole Doc | ument |    |  |
|   |        |                         |                         |         |          |       |    |  |
| ŝ |        | ŝ                       | ß                       |         |          |       | jî |  |
|   | lusrmg | r.msc                   |                         |         |          |       |    |  |

#### パスワード変更

1. ローカル ユーザーとグループ (ローカル)からファイルサーバー用ユーザーの初期パスワードを変更します。「ユーザー」から、パスワ ードを変更したいユーザーを選択し、右クリックして「パスワードの設定」を選択してください。

| 🌆 lusrmgr - [ローカル ユーザーとグルー:    | プ (ローカル)¥ユ                                                                                                    | [−ザ−]                                       |                                                                  |   |                         |
|--------------------------------|----------------------------------------------------------------------------------------------------|---------------------------------------------|------------------------------------------------------------------|---|-------------------------|
| ファイル(F) 操作(A) 表示(V) へ          | ルプ(H)                                                                                                    |                                             |                                                                  |   |                         |
| 🗢 🔿 🙋 📆 🔀 🛯                    | ?                                                                                                    |                                             |                                                                  |   |                         |
| ローカル ユーザーとグループ (ローカル)     マーザー | 名前                                                                                                    |                                             | フル ネーム                                                           |   | 説明                      |
|                                | 🛛 🛃 Adminis                                                                                                    | strator                                     |                                                                  |   | コンピューター/ドメインの管理         |
| - 9Iv-7                        | 🗖 Default/                                                                                                    | Acco                                        |                                                                  |   | システムで管理されるユーザ           |
|                                | Guest                                                                                                    |                                             |                                                                  |   | コンピューター/ドメインへのゲ         |
|                                |                                                                                                    |                                             |                                                                  |   |                         |
|                                |                                                                                                    |                                             |                                                                  |   | read write              |
|                                | us el                                                                                                    | パス!                                         | フードの設定(S)                                                        |   | read write              |
|                                | us el                                                                                                    | パスワ                                         | フードの設定(S)                                                        |   | read write<br>read only |
|                                | se us al<br>Lus al                                                                                                    | パスワ                                         | フードの設定(S)<br>てのタスク(K)                                            | > | read write<br>read only |
|                                | es us s                                                                                                    | パス!<br>すべて<br>削除                            | フードの設定(S)<br>てのタスク(K)<br>:(D)                                    | > | read write<br>read only |
|                                | es us s                                                                                                    | パス!<br>すべて<br>削除                            | フードの設定(S)<br>てのタスク(K)<br>:(D)                                    | > | read write<br>read only |
|                                | ins a<br>Constant<br>Constant<br>Consta | パス!<br>すべて<br>削除<br>名前                      | フードの設定(S)<br>てのタスク(K)<br>:(D)<br>:の変更(M)                         | > | read write<br>read only |
|                                | is i                                                                                                    | パス!<br>すべて<br>削除<br>名前<br>プロノ               | フードの設定(S)<br>てのタスク(K)<br>(D)<br>(の変更(M)                          | > | read write<br>read only |
|                                | us :<br>Lus us                                                                                                    | パス!<br>すべて<br>削除<br>名前<br><b>プロ/</b>        | フードの設定(S)<br>てのタスク(K)<br>:(D)<br>iの変更(M)<br><b>(ティ(R)</b>        | > | read write<br>read only |
|                                | US H                                                                                                    | パス!<br>すべて<br>削除<br>名前<br><b>プロ/</b><br>ヘル: | フードの設定(S)<br>てのタスク(K)<br>(D)<br>(の変更(M)<br><b>(ティ(R)</b><br>プ(H) | > | read write<br>read only |

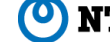

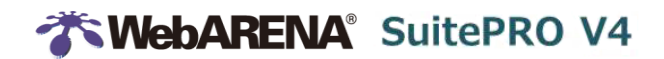

2. 警告画面が出ますが、「続行」を選択してください。

| user29   | のパスワードの設定                                                                                                    | $\times$ |
|----------|----------------------------------------------------------------------------------------------------|----------|
| <u> </u> | このパスワードをリセットすると、復元できない情報の損失がこのユーザー アカウントに発生する場合があり<br>す。パスワードがリセットされた場合、セキュリティ上の理由で、Windows は一部の情報へのアクセスを禁<br>することによってそれらの情報を保護します。 | ま<br>観止  |
|          | このデータ損失は、次回ログオフ時に発生します。                                                                                                    |          |
|          | このコマンドは、パスワードを忘れた場合、パスワードリセット ディスクがないときにのみ使用します。 事前に<br>成したパスワード リセット ディスクがあれば、そのディスクを使用してパスワードを設定します。                              | 作        |
|          | ユーザーがパスワードを知っていて変更する場合は、Ctrl + Alt + Del キーを押してから [パスワードの変更]<br>クリックしてください。                                                         | を        |
|          | 詳細については、[ヘルプ] をクリックしてください。                                                                                                    |          |
|          | 続行(P) キャンセル ヘルプ(H)                                                                                                    |          |

3. パスワードを二回入力します。

| user29のパスワードの設定                    |                |                     |        | ?      | ×   |
|------------------------------------|----------------|---------------------|--------|--------|-----|
| 新しいパスワード(N):                       |                |                     |        |        |     |
| パスワードの確認入力(C):                     |                |                     |        |        |     |
| 🛕 [OK] をクリックすると、次のこと               | が行われ           | ます:                 |        |        |     |
| このユーザー アカウントは直ちに<br>個人セキュリティ証明書へのア | 、暗号化る<br>クセスをす | されたファイル、<br>べて失います。 | 各納された/ | パスワードは | および |
| [キャンセル] をクリックすると、パスワー              | ドは変更さ          | されません。デー            | タの損失も  | ありません  | o   |
| ОК                                 |                | キャンセル               |        |        |     |
| ローカル ユーザーとグループ                     | ×              | ]                   |        |        |     |
| () パスワードは設定されました                   |                |                     |        |        |     |
| ОК                                 |                |                     |        |        |     |

以上でパスワードの変更は完了です。再度ログインできることを確認してください。 有効期限は、Windows サーバーのデフォルト値の 42 日ですので、定期的にパスワードを変更してください。 また、必要に応じて有効期限の変更を行ってください。

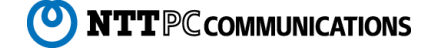

### ユーザー追加

1. 新しいユーザーを作成する場合は、ローカル ユーザーとグループ (ローカル)の右画面にて右クリックをし「新しいユーザー」を選択 します。既存ユーザーを選択せずに、何もないところで右クリックしてください。

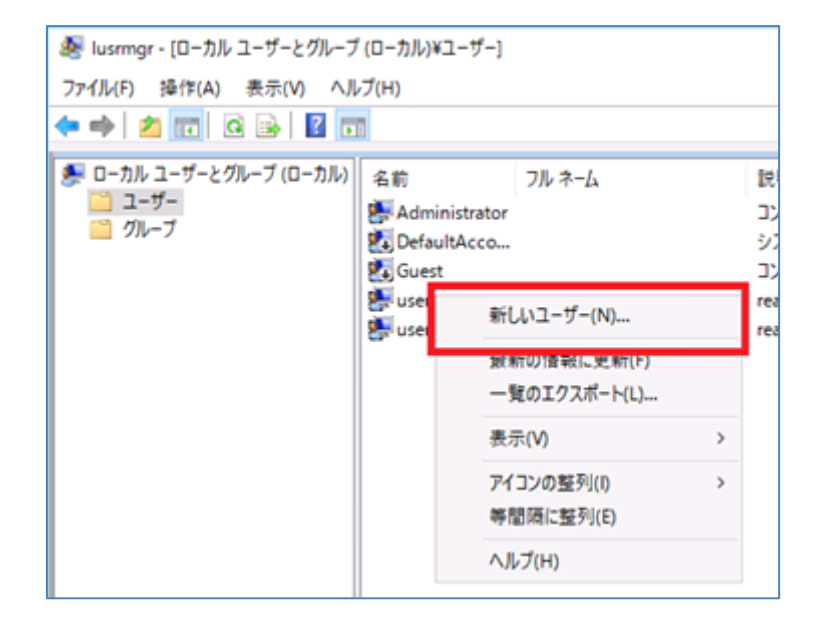

| 新しいユーザー             |                             | ?     | ×  |
|---------------------|-----------------------------|-------|----|
| ユーザー名(U):           | nttpc-user <mark>(例)</mark> |       |    |
| フル ネーム(F):          |                             |       |    |
| 説明(D):              |                             |       |    |
|                     |                             |       |    |
| パスワード(P):           | •••••                       |       |    |
| パスワードの確認入           | л(С): ●●●●●●●●●●●           |       |    |
| □ ユーザーは次回[          |                             |       |    |
| □ ユ <i>−</i> ザ−はパスワ | ードを変更できない(S)                |       |    |
| □ パスワードを無期          | 1限にする(W)                    |       |    |
| □ アカウントを無効          | )にする(B)                     |       |    |
|                     |                             |       |    |
| ヘルプ(H)              | 作成(E)                       | 閉じる(( | 0) |

初期状態※では、5回パスワードを間違えると、30分のロックがかかります。条件を変更するには、セキュリティポリシーの設定 を変更してください。 ※2018年3月23日以降こOSをインストールした場合

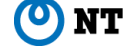

### **Webarena** SuitePRO V4

2. 続いて作成したユーザーのアクセス権を設定します。パワーシェル(管理者権限で起動)にて下記のようにコマンドを入力してく ださい。

#### ファイルの作成・変更・削除を許可する場合

下記の例ではユーザー「nttpc-user」に「D:¥Share29」以下のフォルダーに権限を付与しています。

> icacls D:\FShare29\\$ /grant:r "nttpc-user:(OI)(CI)(M)" /T

#### ファイルの参照を許可する場合

下記の例ではユーザー「nttpc-user」に「D:¥Share29」以下のフォルダーに権限を付与しています。

> icacls D: ¥Share29\$ /grant:r "nttpc-user:(OI)(CI)(R)" /T

以上でアクセス権の設定は完了です。

アクセス権限は、icalcsコマンドで確認できます。

```
権限:R=読み取り専用 /M=編集権限 /F=フルコントロール
```

| nttpc-user:(OI)(CI)( <b>R</b> ) |
|---------------------------------|
| ser29:(OI)(CI)( <b>M</b> )      |
| ser-ro29:(OI)(CI)( <b>R</b> )   |
| 略                               |
|                                 |

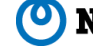

### 5. シャドウコピーの確認・変更・削除

シャドウコピー機能を利用することで、削除してしまったファイルを復活させるなど、ファイルの自動バックアップが可能となります。 シャドウコピーは初期状態で1日1回取得します。

※2017年7月26日以前にOSをインストールした場合はシャドウコピーが無効となっているため、下記手順を参考に有効にすることを推奨します。

#### シャドウコピーのスケジュールを確認

下記の例では、AM2:44 にシャドウコピーが実行されます。

> Get-ScheduledTask -TaskName ShadowCopy | Get-ScheduledTaskInfo | where {\$\_.nextruntime

-ne snull} | select taskpath,taskname,nextruntime

taskpath

taskname nextruntime

¥MSFT\_TaskDailyTrigger¥ ShadowCopy 2017/07/26 2:44:44

上記でシャドウコピーのスケジュール設定がない場合は、以降の手順で設定することが可能です。

#### シャドウコピー設定

シャドウコピーの設定をする場合は、パワーシェル(管理者権限で起動)にて下記のようにコマンドを入力してください。本手順では、Dドライブの10%で設定しています。

| > \$ShadowSize=[math]::round((gwmi Win32_LogicalDisk   ? {\$DeviceID -eq "D:"}).Size * 0.1,0) |  |  |  |  |  |
|-----------------------------------------------------------------------------------------------|--|--|--|--|--|
| > vssadmin add shadowstorage /for=D: /on=D: /maxsize=\$ShadowSize                             |  |  |  |  |  |
| vssadmin 1.1 - ボリューム シャドウ コピー サービス管理コマンド ライン ツール<br>(C) Copyright 2001-2013 Microsoft Corp.   |  |  |  |  |  |
| シャドウコピーの記憶螺環連付けが正く追加されました 容量を変更するには下記のコマンドを実施 (例)1GBに変更                                       |  |  |  |  |  |
| vssadmin resize shadowstorage /for=D: /on=D: /maxsize=1GB                                     |  |  |  |  |  |
|                                                                                               |  |  |  |  |  |

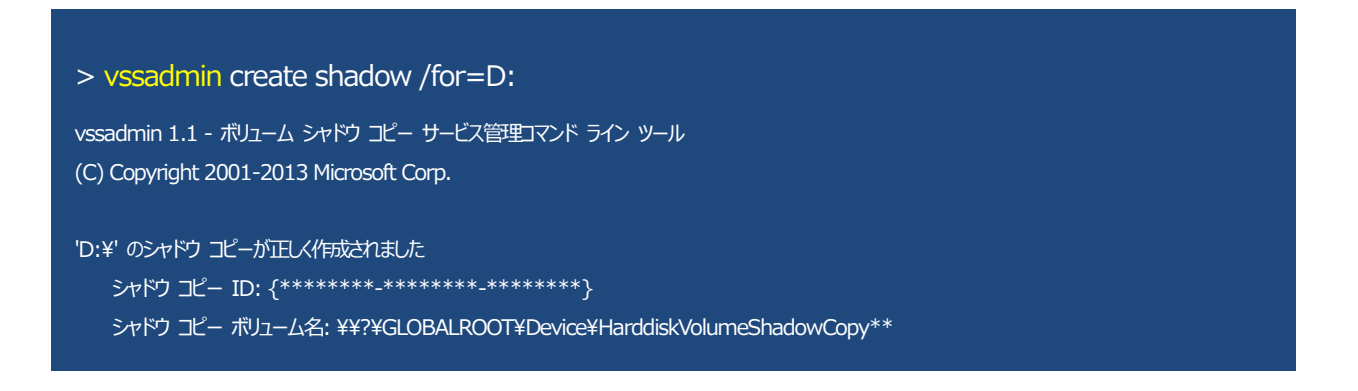

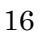

ONTTPC COMMUNICATIONS

#### シャドウコピーのスケジュール設定

シャドウコピーのスケジュールを設定する場合は、パワーシェル(管理者権限で起動)にて下記のようにコマンドを入力してください。 下記の例では毎日午前2時に設定しています。

> \$Action=new-scheduledtaskaction -execute "c:\#windows\#system32\#vssadmin.exe" -Argument "create shadow /for=D:"

> \$trigger=New-ScheduledTaskTrigger -daily -At 2AM

> Register-ScheduledTask -TaskName ShadowCopy -Trigger \$trigger -Action \$Action \$trigger -Description "ShadowCopy" -Force

#### シャドウコピーのスケジュール停止

シャドウコピーのスケジュールを停止する場合は、パワーシェル(管理者権限で起動)にて下記のようにコマンドを入力してください。

> schtasks /Delete /TN ¥MSFT\_TaskDailyTrigger¥ShadowCopy /F

成功: スケジュール タスク "¥MSFT\_TaskDailyTrigger¥ShadowCopy" は正しく削除されました。

#### 取得したシャドウコピーの削除

シャドウコピーを削除する場合は、パワーシェル(管理者権限で起動)にて下記のようにコマンドを入力してください。

> vssadmin Delete Shadows /For=D:
vssadmin 1.1 - ボリューム シャドウ コピー サービス管理コマンド ライン ツール
(C) Copyright 2001-2013 Microsoft Corp.
2 個のシャドウ コピーを削除しますか (Y/N): [N]? Y
2 個のシャドウ コピーが正しく削除されました。

対話形式にしない場合は、/Quietを付け加えて実行します。 vssadmin Delete Shadows /For=D: /Quiet

#### シャドウコピー設定の削除

シャドウコピーの設定を削除する場合は、パワーシェル(管理者権限で起動)にて下記のようにコマンドを入力してください。 ※シャドウコピー設定の削除をする前に、これまで取得したシャドウコピーを削除する必要があります。

> vssadmin Delete ShadowStorage /for=D: /on=D:
 vssadmin 1.1 - ボリューム シャドウ コピー サービス管理コマンド ライン ツール
 (C) Copyright 2001-2013 Microsoft Corp.
 シャドウ コピーの記憶或現重付けが正しく削除されました

「エラー:オプションの値が無効です。」と表示された場合は、取得したシャドウコピーが残っている可能性があります。 先に「vssadmin Delete Shadows /For=D:」にて削除を実行してください。

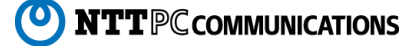

# **WebARENA**<sup>®</sup> SuitePRO V4

※この手順は、必要に応じて変更してください。

### 6. シャドウコピーの復元

シャドウコピー機能を利用している場合、上書き/削除してしまったファイルやフォルダーを元に戻すことができます。

#### ファイルのコピー・復元

1. 対象のファイルを選択し、右クリックして「以前のバージョンの復元」を選択します。

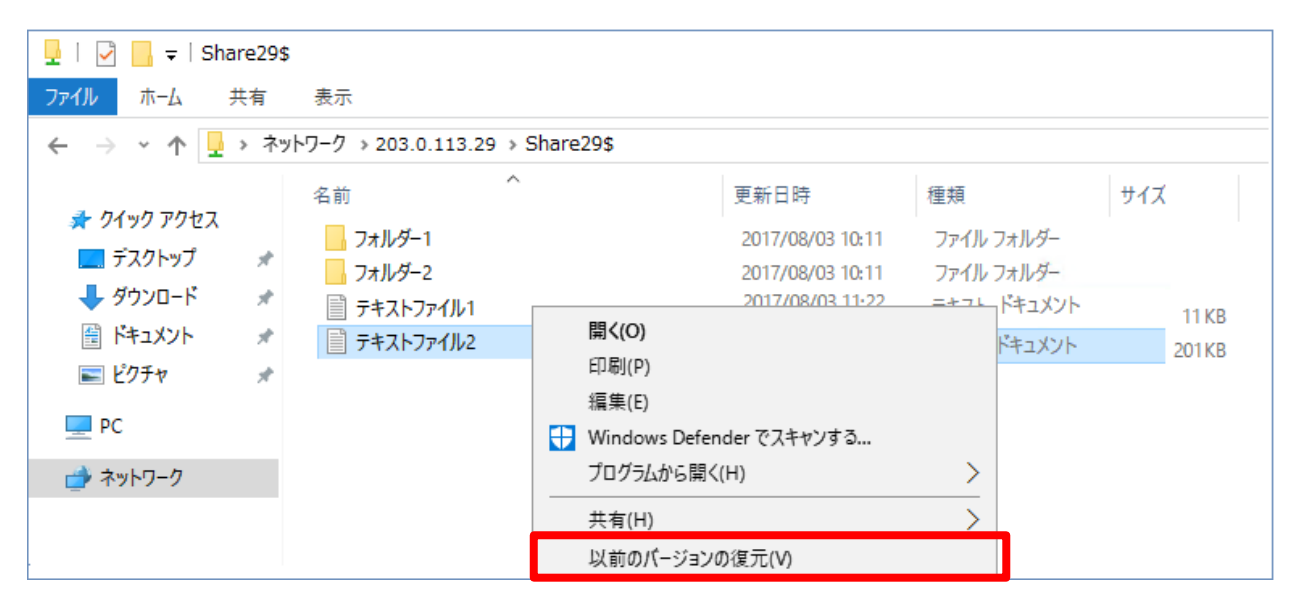

2. シャドウコピー一覧が表示されますので、対象のバージョンを選択し、「開く」をクリックしてください。ファイルを開いたら、「名前を 付けて保存」を選択し、別名で保存してください。

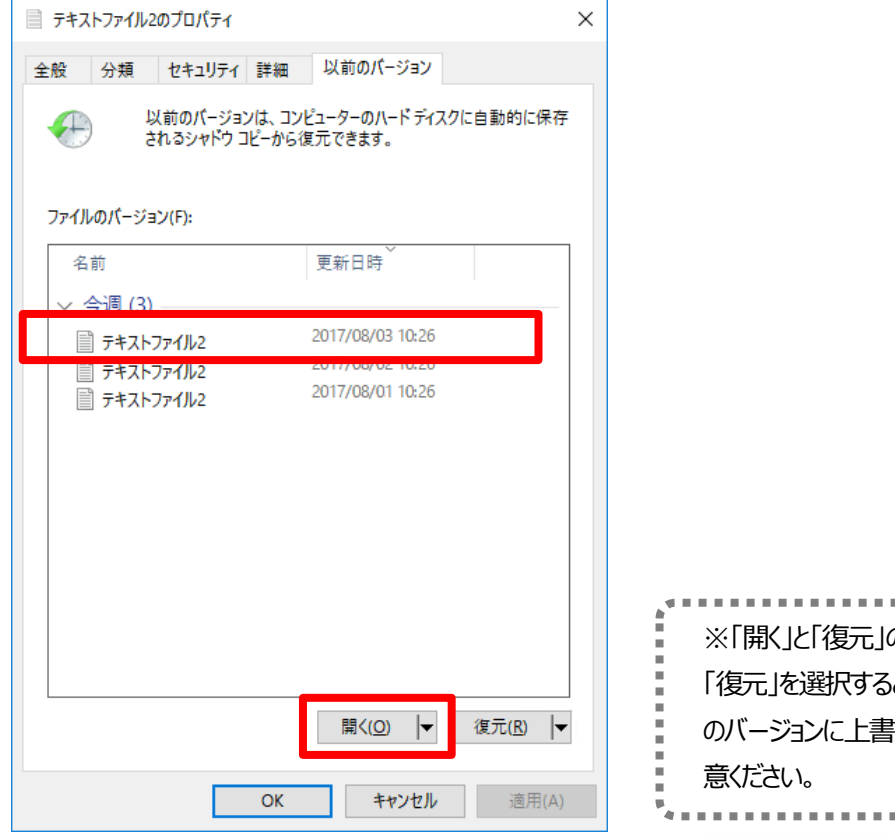

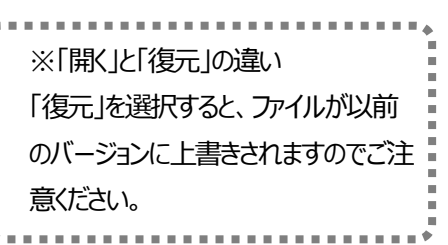

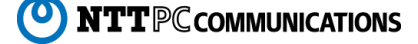

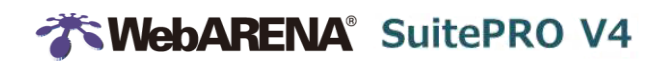

#### フォルダーのコピー・復元

1. 対象のフォルダー内で何も指定せず、右クリックして「プロパティ」を選択します。

| 🖵   📝 📙 🖛   Sha                                                                                                    | are29\$ | ;                                                |                                                                                   |                                                                                      |                                                                        |                     |
|----------------------------------------------------------------------------------------------------|---------|--------------------------------------------------|-----------------------------------------------------------------------------------|--------------------------------------------------------------------------------------|------------------------------------------------------------------------|---------------------|
| ファイル ホーム                                                                                                    | 共有      | 表示                                               |                                                                                   |                                                                                      |                                                                        |                     |
| ← → ~ ↑ 👤                                                                                                    | > ネッ    | ハワーク → 203.0.113.29                              | > Share29\$                                                                       |                                                                                      |                                                                        |                     |
| <ul> <li>★ 91%9 P9セス</li> <li>■ デスクトップ</li> <li>◆ ダウンロード</li> <li>※ ドキュメント</li> <li>※ ビクチャ</li> <li>■ ピクチャ</li> <li>■ PC</li> <li>☆ ネットワーク</li> </ul> | * * *   | 名前<br>フォルダー1<br>フォルダー2<br>デキストファイル1<br>デキストファイル2 | <ul> <li>表示(V)</li> <li>並べ替え(O)</li> <li>グループで表示(P)</li> <li>最新の情報に更新</li> </ul>  | 更新日時<br>2017/08/03 10:11<br>2017/08/03 10:11<br>2017/08/03 10:12<br>2017/08/03 10:12 | 種類<br>ファイル フォルダー<br>ファイル フォルダー<br>テキスト ドキュメント<br>ニキスト ドキュメント<br>ン<br>ン | サイズ<br>0 KB<br>0 KB |
|                                                                                                    |         |                                                  | このフォルダーのカス<br>貼り付け(P)<br>ショートカットの貼り<br>元に戻す - 名前の<br>共有(H)<br>新規作成(X)<br>プロパティ(R) | タマイズ(F)<br>付け(S)<br>変更(U) Ctrl                                                       | +Z<br>><br>><br>>                                                      |                     |

2.「以前のバージョン」タブをクリックするとシャドウコピー一覧が表示されます。対象のバージョンを選択し、「開く」をクリックしてくださ い。以前のバージョンのフォルダーが開くので、復元したいファイルをコピーして、別の場所に保存してください。

| 💄 Share29\$ (¥¥203.0.113.29)Ø                                    | プロパティ                                           | ×        |                                                           |
|------------------------------------------------------------------|-------------------------------------------------|----------|-----------------------------------------------------------|
| 全般 ネットワーク セキュリュィ<br>以前のパージョンは、<br>されるシャドウコピーク<br>フォルダーのパージョン(F): | 以前のバージョン<br>コンビューターのハード ディスクに自動的にf<br>いら復元できます。 | 呆存       |                                                           |
| 名前<br>~ 今週 (3)                                                   | 更新日時                                            |          |                                                           |
| Share29\$                                                        | 2017/08/03 10:26                                |          |                                                           |
| A Share29\$                                                      | 2017/08/01 10:26                                |          |                                                           |
|                                                                  | 開<( <u>O)</u> ↓ 復元( <u>R</u> )                  | <b> </b> | ※「開く」と「復元」の違い<br>「復元」を選択すると、フォルダー内の<br>すべてのファイルが以前のバージョンに |
| O                                                                | ( キャンセル 適用                                      | (A)      | 上書きされますのでご注意ください。                                         |

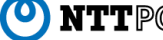

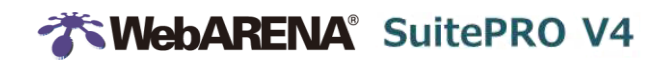

※この手順は、必要に応じて変更してください。

### 7. ディスククォータの変更・削除

初期設定ではディスククォータをDドライブの85%で設定しています。(シャドウコピー等、Windows で利用する容量を考慮し ています。)

#### サイズ変更

サイズを変更する場合は、パワーシェル(管理者権限で起動)にて下記のようにコマンドを入力してください。

#### 例:100GBに変更する場合

※NIC1の第4オクテット・・・ドットで区切られている IP アドレスの4番目の数字 NIC1の IP アドレスが 203.0.113.29の場合は 29

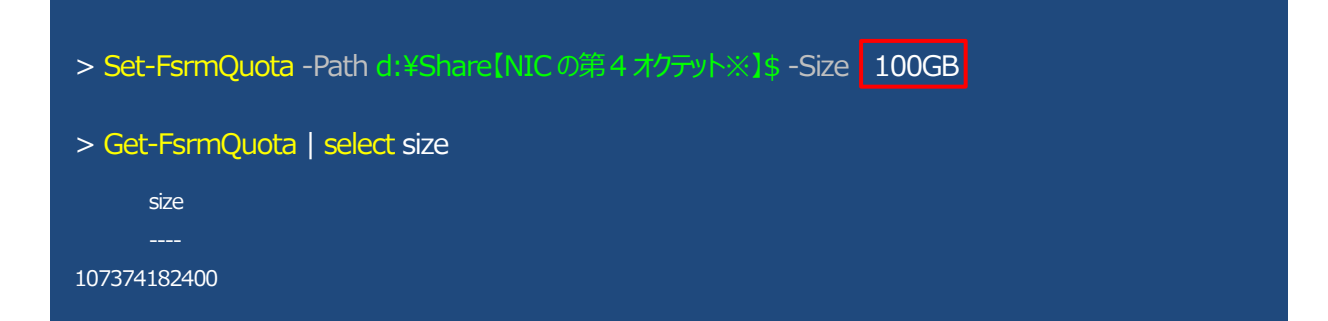

#### 削除

制限を削除する場合は、パワーシェル(管理者権限で起動)にて下記のようにコマンドを入力してください。

※NIC1の第4オクテット・・・ドットで区切られている IP アドレスの4番目の数字 NIC1の IP アドレスが 203.0.113.29の場合は 29

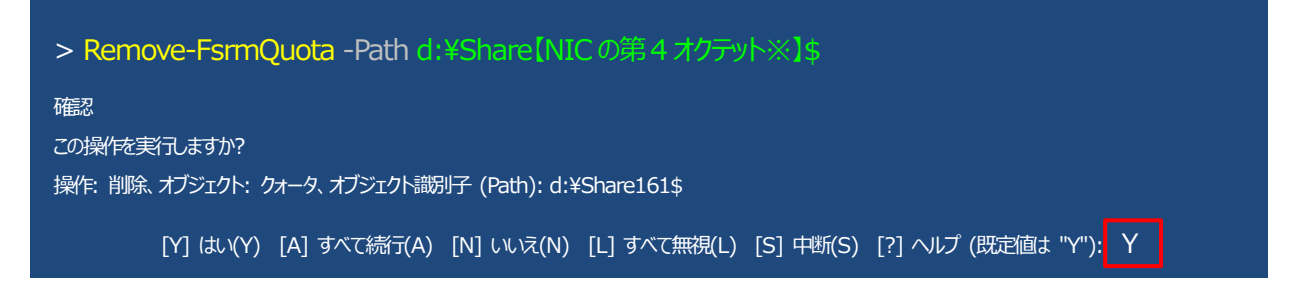

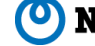

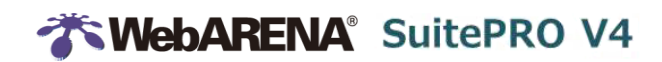

※この手順は、必要に応じて変更してください。

### 8. ファイルアクセス監査の削除

初期設定では、ファイルアクセス監査が有効になっています。この設定により、ユーザーの読み取り・書き込み処理をログに記録しています。ファイルアクセス監査を有効にしておくことを推奨しますが、停止する場合は下記手順を実施してください。

1. サーバーマネージャーを起動し「共有」から Share 【NIC1 の第4オクテット※】\$を選択し、右クリックしてプロパティを開きます。 ※NIC1 の第4オクテット・・・ドットで区切られている IP アドレスの4番目の数字 NIC1 の IP アドレスが 203.0.113.29 の場合は 29

| ≡            |      |                    | Windows Server       |            |                           |
|--------------|------|--------------------|----------------------|------------|---------------------------|
|              | よく使う | うアプリ               |                      |            |                           |
|              |      | メモ帳                | E.                   | N          | Σ                         |
|              | 9    | Snipping Tool      | し<br>サーバー マネー<br>ジャー | Vindows    | Windows<br>DowerShell ISE |
|              | ø    | ペイント               | - <b>N</b> -         | owersnell  | Powersneil ise            |
|              | w    |                    | ۴.                   |            | <u>e</u> e                |
|              |      | Windows PowerShell | Windows 管理<br>ツール    | タスク マネージャー | コントロール パネ<br>ル            |
|              |      | Windows アクセサリ      |                      |            |                           |
|              |      | Windows システム ツール   |                      | 1          |                           |
|              |      | Windows 管理ツール      | リモート デスクトッ<br>プ接続    | イベント ピューアー | エクスプローラー                  |
|              |      | Windows 簡単操作       |                      |            |                           |
|              | Ę    |                    |                      |            |                           |
|              | ß    | サーバー マネージャー        |                      |            |                           |
|              | 漢字   |                    |                      |            |                           |
| 8            | Q    | 検索                 |                      |            |                           |
|              | ¢    | 設定                 |                      |            |                           |
| \$ <u>\$</u> |      |                    |                      |            |                           |
| Φ            |      |                    |                      |            |                           |
|              | Q    |                    |                      |            |                           |

|   | · v~->+-       |                       |                    |              |      |         |
|---|----------------|-----------------------|--------------------|--------------|------|---------|
| E | ●・ サーバーマ       | ネージャー・                | ファイル サービス          | と記憶域         | ナービス | 、 • 共有  |
|   | サーバー           | <b>ジ 共有</b><br>すべての共行 | 有 合計:1             |              |      |         |
|   | ディスク<br>記憶域プール | <i>フィルター</i><br>共有    | ס<br>גע אנת−ם      | <b>≡ ▼ ■</b> | ✓    | 可用性の種類  |
|   | 共有             | ▲ WINLMEC             | - /////<br>フォータの構成 |              | SMB  | 非クラスター化 |
|   | ワーク フォルダー      | 4                     | 7ォータの削除<br>共有の停止   |              |      |         |
|   |                |                       | は有を開く<br>プロパティ     |              |      |         |

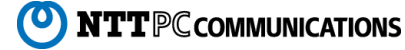

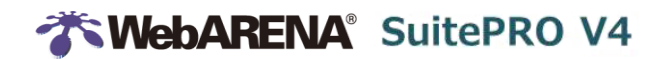

2.「アクセス許可」から「アクセス許可をカスタマイズする」をクリックします。

| 🛃 Share のプロパティ                                 |                                                      |                                                                                                   | _                     | · □ >             | × |
|------------------------------------------------|------------------------------------------------------|---------------------------------------------------------------------------------------------------|-----------------------|-------------------|---|
| Share                                          |                                                      |                                                                                                   |                       |                   |   |
| すべて表示<br>全般 +<br>アクセス許可 -<br>設定 +<br>管理プロパティ + | アクセス<br>共有のファイ<br>可、および頻<br>す。<br>共有のアクイ<br>フォル.ダーのつ | 許可<br>/ルに対するアクセス許可は、フォルダーの<br>単約型アクセス ポリシー (オプション) の経<br>セス許可: Everyone フル コントロール<br>アクセフ 鉄 可(5)・ | アクセス許可、共:<br>み合わせを使用し | 有のアクセス許<br>て設定されま |   |
|                                                | ノォルターの、<br>種類                                        | アクセス計中J(F):<br>プリンシパル                                                                             | アクセス                  | 適用先               | ] |
|                                                | 許可                                                   | NT AUTHORITY¥SYSTEM                                                                               | ע-םאכב ער             | このフォルダー、サ         |   |
|                                                | 許可                                                   | BUILTIN¥Administrators                                                                            | フル コントロール             | このフォルダー、サ         |   |
|                                                | 許可                                                   | WIN-ME0JC4VD5FS¥user-ro56                                                                         | 読み取り                  | このフォルダー、サ         |   |
|                                                | 許可                                                   | WIN-ME0JC4VD5FS¥user56                                                                            | フル コントロール             | このフォルダー、サ         |   |
|                                                | <                                                    |                                                                                                   |                       | >                 |   |
|                                                | 7722                                                 | 許可をカスタマイズする(C)                                                                                    |                       |                   | , |
|                                                |                                                      | OK                                                                                                | キャンセル                 | 適用(A)             | ] |

3. 「監査」タブを開き、現状の設定を選択し、「削除」をクリックします。削除したら「OK」をクリックします。

| 📕 Shareのセキュ      | リティの詳細設定                   |                    |                     |                    |         | ×  |
|------------------|----------------------------|--------------------|---------------------|--------------------|---------|----|
| 名前:              | d:¥Share                   |                    |                     |                    |         |    |
| 所有者:             | Administrator (WIN¥A       | ministrator) 変更(C) |                     |                    |         |    |
| アクセス許可           | 共有 監査                      | 有効なアクセス            |                     |                    |         |    |
| 詳細については          | よ、 監査エントリをダブルクリックし         | てください。監査エントリを変更する  | らには、エントリを選択し、[編集] ( | (使用できる場合)をクリックします。 |         |    |
| 監査エントリ:          |                            |                    |                     |                    |         |    |
| 種類               | プリンシパル                     | アクセス               | 継承元                 | 適用先                |         |    |
| 🎎 すべて            | Everyone                   | 特殊                 | なし                  | このフォルダー、サブフォルダー    | およびファイノ | ٧. |
| 追加(D)            | 削除(R) 編集(E)                |                    |                     |                    |         |    |
| 継承の有交<br>□子オブジェク | か化(!)<br>7トの監査エントリすべてを、この: | オブジェクトからの継承可能な監査   | エントリで置き換える(P)       |                    |         |    |
|                  |                            |                    |                     | OK キャンセル           | 適用()    | А) |

以上でファイルアクセス監査の設定が削除されました。

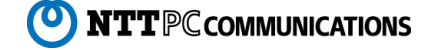

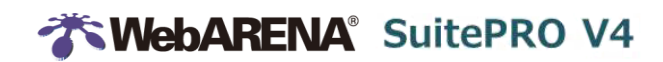

※この手順は、必要に応じて変更してください。

### 9. SMB 暗号化の解除

SMB 暗号化は、SMB データのエンド ツー エンドの暗号化を提供するため、本機能を有効にした状態でのご利用を推奨 します。Windows® 8、Windows Server® 2012 以上の OS をクライアントとしてご利用ください。 Windows® 7 等、SMB 暗号化に対応していない OS は、SMB 暗号化を解除することでご利用いただけますが、ファイル 転送時の暗号化が無効になりますので、解除する場合はお客さまの判断と責任において実施してください。

サーバーマネージャーを起動し「共有」から Share 【NIC1 の第4オクテット※】\$を選択し、右クリックしてプロパティを開きます。
 ※NIC1 の第4オクテット・・・ドットで区切られている IP アドレスの4番目の数字 NIC1 の IP アドレスが 203.0.113.29 の場合は 29

| 🏊 サーバー          | - マネージャー              |                                                                                                    |
|-----------------|-----------------------|----------------------------------------------------------------------------------------------------|
| $\mathbf{E}$    | ●・ サーバー ⊽             | ネージャー・ファイル サービスと記憶域サービス・共有                                                                                                    |
| 100<br>11<br>11 | サーバー<br>ポリューム<br>ディスク | 共有     すべての共有   合計: 1       アノルター     ア     (注) ▼ (第) ▼     (第) ▼     (第) ▼     (第) ▼     (第) ▼     (第) ▼     (第) ▼     (第) ▼     (第) ▼     (第) ▼     (第) ▼     (第) ▼     (第) ▼     (第) ▼     (第) ▼     (第) ▼     (第) ▼     (第) ▼     (第) ▼     (第) ▼     (第) ▼     (第) ▼     (第) ▼     (1)     (1)     (1)     (1)     (1)     (1)     (1)     (1)     (1)     (1)     (1)     (1)     (1)     (1)     (1)     (1)     (1)     (1)     (1)     (1)     (1)     (1)     (1)     (1)     (1)     (1)     (1)     (1)     (1)     (1)     (1)     (1)     (1)     (1)     (1)     (1)     (1)     (1)     (1)     (1)     (1)     (1)     (1)     (1)     (1)     (1)     (1)     (1)     (1)     (1)     (1)     (1)     (1)     (1)     (1)     (1)     (1)     (1)     (1)     (1)     (1)     (1)     (1)     (1)     (1)     (1)     (1)     (1)     (1)     (1)     (1)     (1)     (1)     (1)     (1)     (1)     (1)     (1)     (1)     (1)     (1)     (1)     (1)     (1)     (1)     (1)     (1)     (1)     (1)     (1)     (1)     (1)     (1)     (1)     (1)     (1)     (1)     (1)     (1)     (1)     (1)     (1)     (1)     (1)     (1)     (1)     (1)     (1)     (1)     (1)     (1)     (1)     (1)     (1)     (1)     (1)     (1)     (1)     (1)     (1)     (1)     (1)     (1)     (1)     (1)     (1)     (1)     (1)     (1)     (1)     (1)     (1)     (1)     (1)     (1)     (1)     (1)     (1)     (1)     (1)     (1)     (1)     (1)     (1)     (1)     (1)     (1)     (1)     (1)     (1)     (1)     (1)     (1)     (1)     (1)     (1)     (1)     (1)     (1)     (1)     (1)     (1)     (1)     (1)     (1)     (1)     (1)     (1)     (1)     (1)     (1)     (1)     (1)     (1)     (1)     (1)     (1)     (1)     (1)     (1)     (1)     (1)     (1)     (1)     (1)     (1)     (1)     (1)     (1)     (1)     (1)     (1)     (1)     (1)     (1)     (1)     (1)     (1)     (1)     (1)     (1)     (1)     (1)     (1)     (1)     (1)     (1)     (1)     (1)     (1)     (1)     (1)     (1)     (1)     (1)     (1)     (1)     (1) |
|                 | )<br>記憶域プール<br>共有     | 共有 ローカルパス プロトコル 可用性の種類                                                                                                    |
|                 | 15C31<br>7-7771119-   | Share         クォータの構成<br>クォータの削除<br>共有の停止<br>共有を聞く         SMB         非クラスター化           ブロパラィ         ブロパラィ         「クロパラィークの構成         「クロパラスター化                                                                                                    |

2.「設定」を開き、「データアクセスの暗号化」のチェックを外し、「OK」をクリックします。

| 🛃 Share のプロパティ                                 | – 🗆 X                                                                                                    |
|------------------------------------------------|----------------------------------------------------------------------------------------------------|
| Share                                          |                                                                                                    |
| すべて表示<br>全般 +<br>アクセス許可 +<br>設定 -<br>管理ノリハティ + | <ul> <li>設定</li> <li>アウセス許可設定に基づいた列挙を有効にする(A)<br/>アクセスペースの列挙により、ユーザーがアクセス許可を持つファイルとフォルダーだけが<br/>表示されます。ユーザーが読み取り(よたは同等の)アクセス許可を持っていないフォル<br/>ダーは、そのユーザーに対して表示されません。</li> <li>オのキャッシュを許可する(W)<br/>格ヤッシュにより、共有の内容をオフライン ユーザーが使用できるようになります。ネット<br/>ワークファイル役割サービス用の BranchCache がインストールされている場合は、共有<br/>で BranchCache を有効にできます。</li> <li>フrイル共有の BranchCache を有効にする(E)<br/>BranchCache を有効にすると、この共有からダウンロードしたファイルを支社のコン<br/>ビューターでキャッシュし、支社の他のコンビューターで安全に使用することができます。</li> <li>データ アクセスの暗号化(E)<br/>和がにすると、この共有に対するリモート ファイル アクセスが暗号化されます。これによ<br/>リデータを共有に送受信する際に許可されていないアクセスからデータが保護されます。<br/>cのボックスがオンで、灰色表示になっている場合には、管理者によってサーバー全体の<br/>暗号化がオンになっています。</li> </ul> |
|                                                | OK キャンセル 適用(A)                                                                                                    |

以上で SMB 暗号化が解除されました。

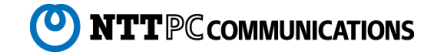